## **Accessing Clever at Home for Students and Teachers**

These directions will help students and parents access the student's Clever account from home.

- 1. Click on the following link to log into Clever: https://clever.com/in/cobb
- 2. Select Log in with Active Directory.

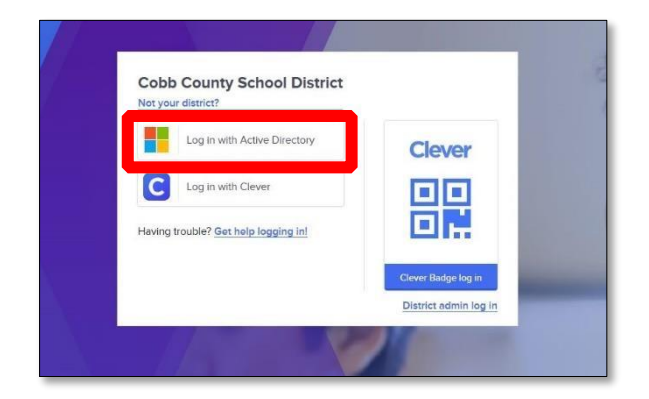

3. Log in with your **Office 365 username** and **password**. *Note: Screen may vary based on device type.* 

| Students | Username: Office 365 username                     |  |  |  |  |  |  |  |
|----------|---------------------------------------------------|--|--|--|--|--|--|--|
|          | firstname.lastname or                             |  |  |  |  |  |  |  |
|          | firstname.lastname@students.cobbk12.org           |  |  |  |  |  |  |  |
|          | Password: Same password used to log into a        |  |  |  |  |  |  |  |
|          | school computer                                   |  |  |  |  |  |  |  |
| Teachers | Username: Office 365 username                     |  |  |  |  |  |  |  |
|          | firstname.lastname@cobbk12.org                    |  |  |  |  |  |  |  |
|          | <b>Password:</b> Same password used to log into a |  |  |  |  |  |  |  |
|          | school computer                                   |  |  |  |  |  |  |  |

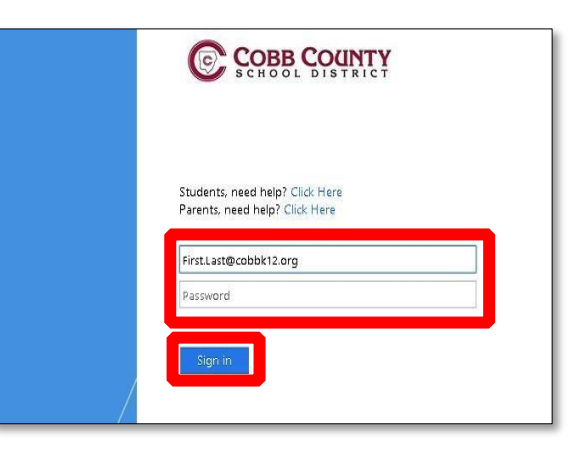

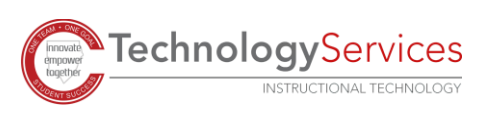

4. Teachers and students should see their Clever dashboard with all available apps.

> Note: Available apps may vary by both school and teacher.

| Clever Bryant Elementary Sc         | chool                                        |                                     |                                      |              |                |          | Q Search | Portal | *            |
|-------------------------------------|----------------------------------------------|-------------------------------------|--------------------------------------|--------------|----------------|----------|----------|--------|--------------|
| Favorite resources<br>District Apps | District Apps                                | _                                   |                                      |              |                |          |          |        |              |
| More opps                           | MC<br>Graw<br>Hill<br>McGraw-Hill            | Studies<br>Weekly<br>Studies Weekly |                                      |              |                |          |          |        |              |
|                                     | Benchmark                                    |                                     |                                      |              | C              | 9        | ĕ        |        | C            |
|                                     | Benchmark<br>Education<br>Company<br>Newsela | BrainPOP                            | BrainPOP ELL<br>SUMMIT<br>Summit K12 | BrainPOP Jr. | Conceptue Math | DreamBox | Edmodo   | EVERPI | Learning A-Z |